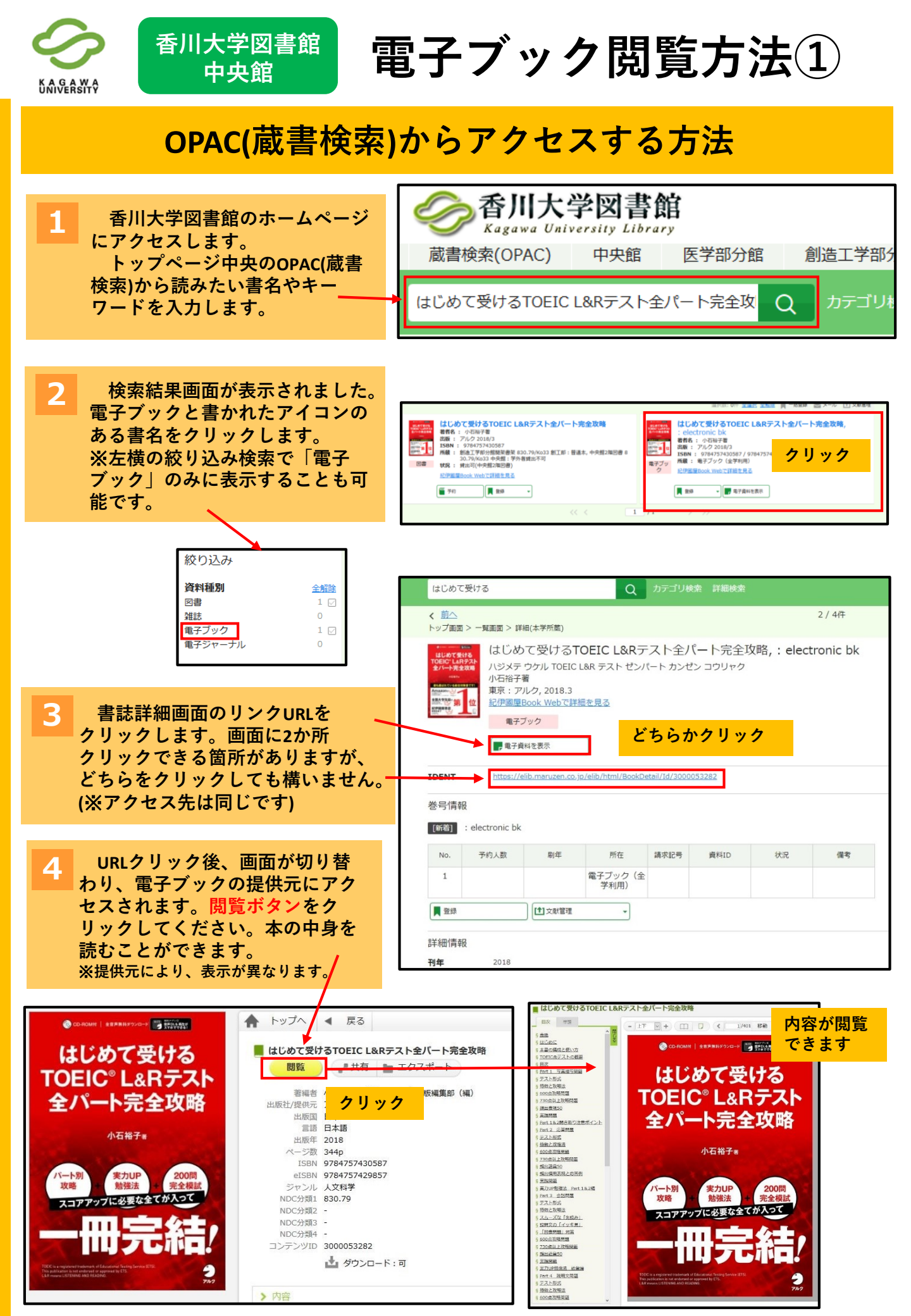

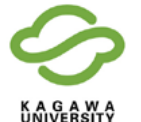

香川大学図書館 中央館

電子ブック閲覧方法(2)

## SFX(電子ジャーナル・電子ブックリスト)からアクセスする方法

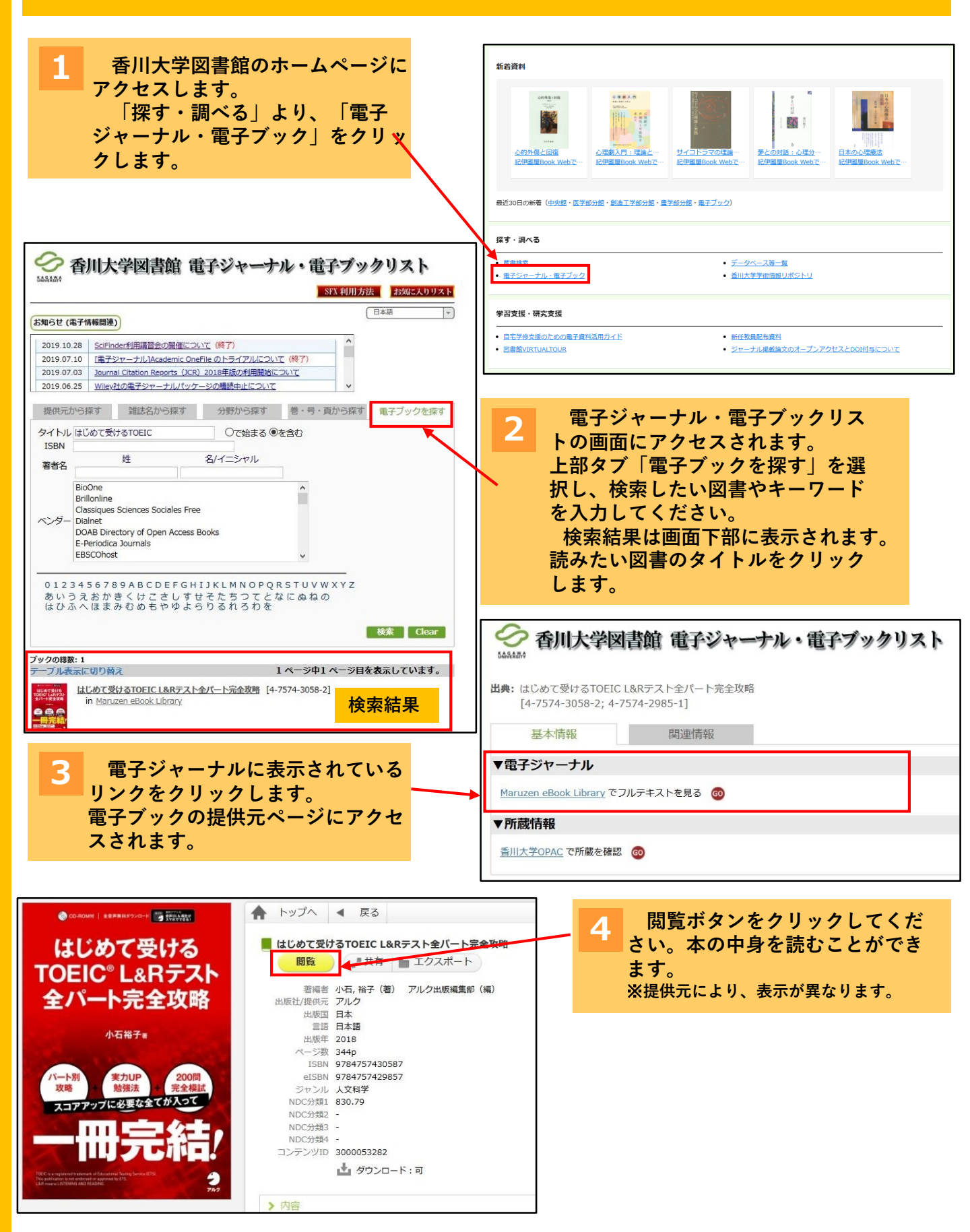

## 電子ブック閲覧方法③

## 丸善eBookLibraryからアクセスする方法

香川大学図書館 中央館

K A G A W A

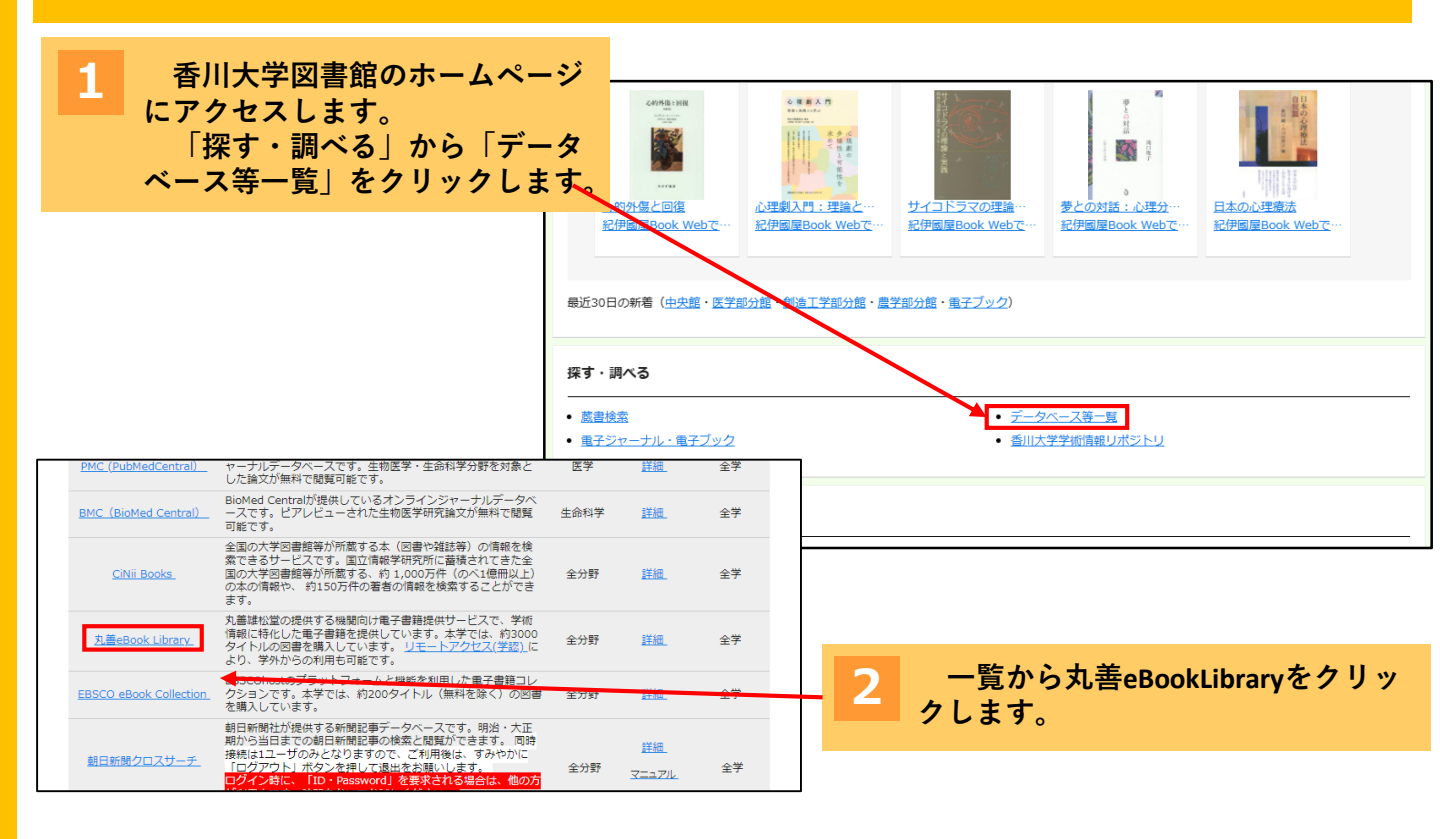

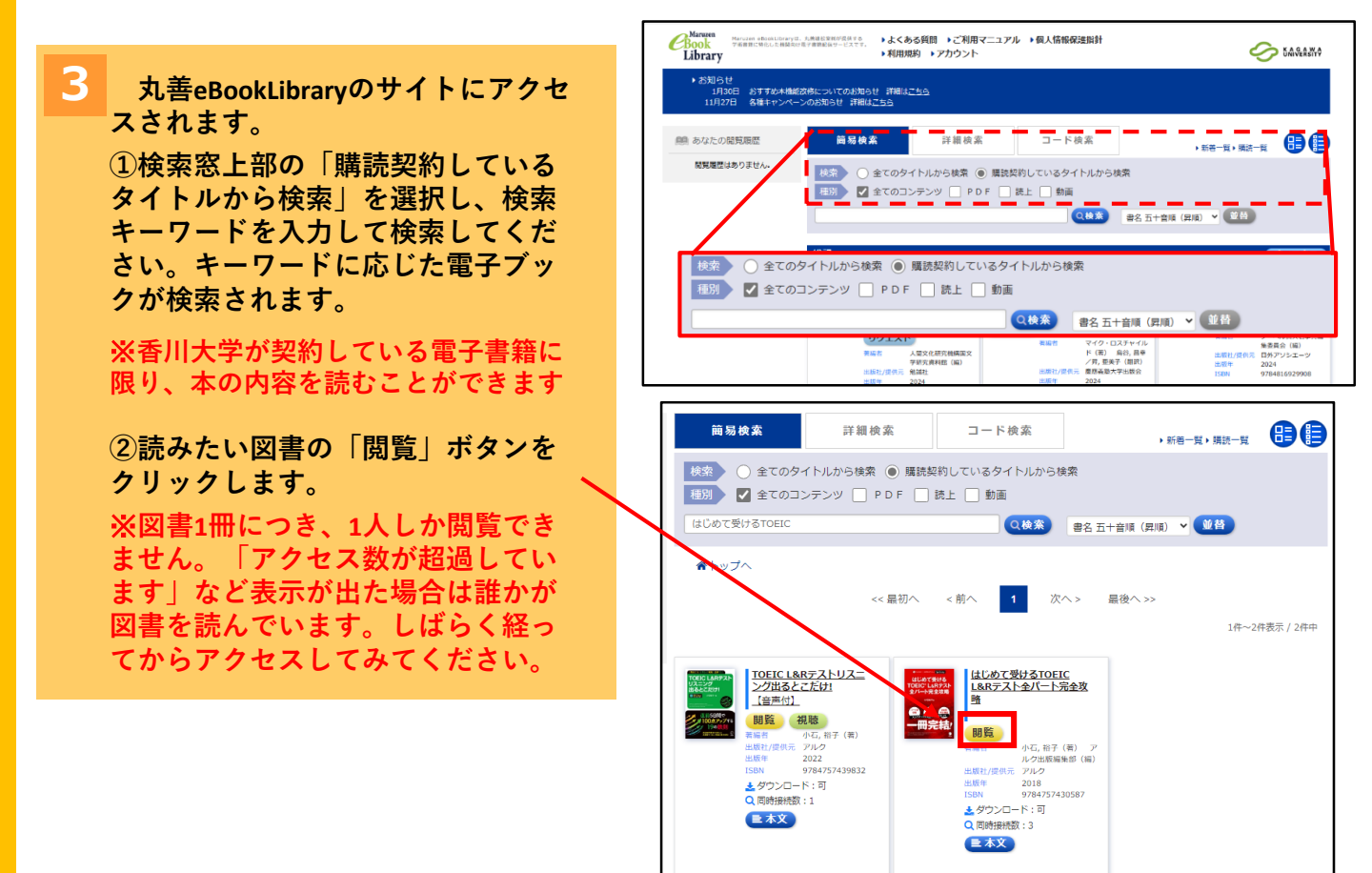

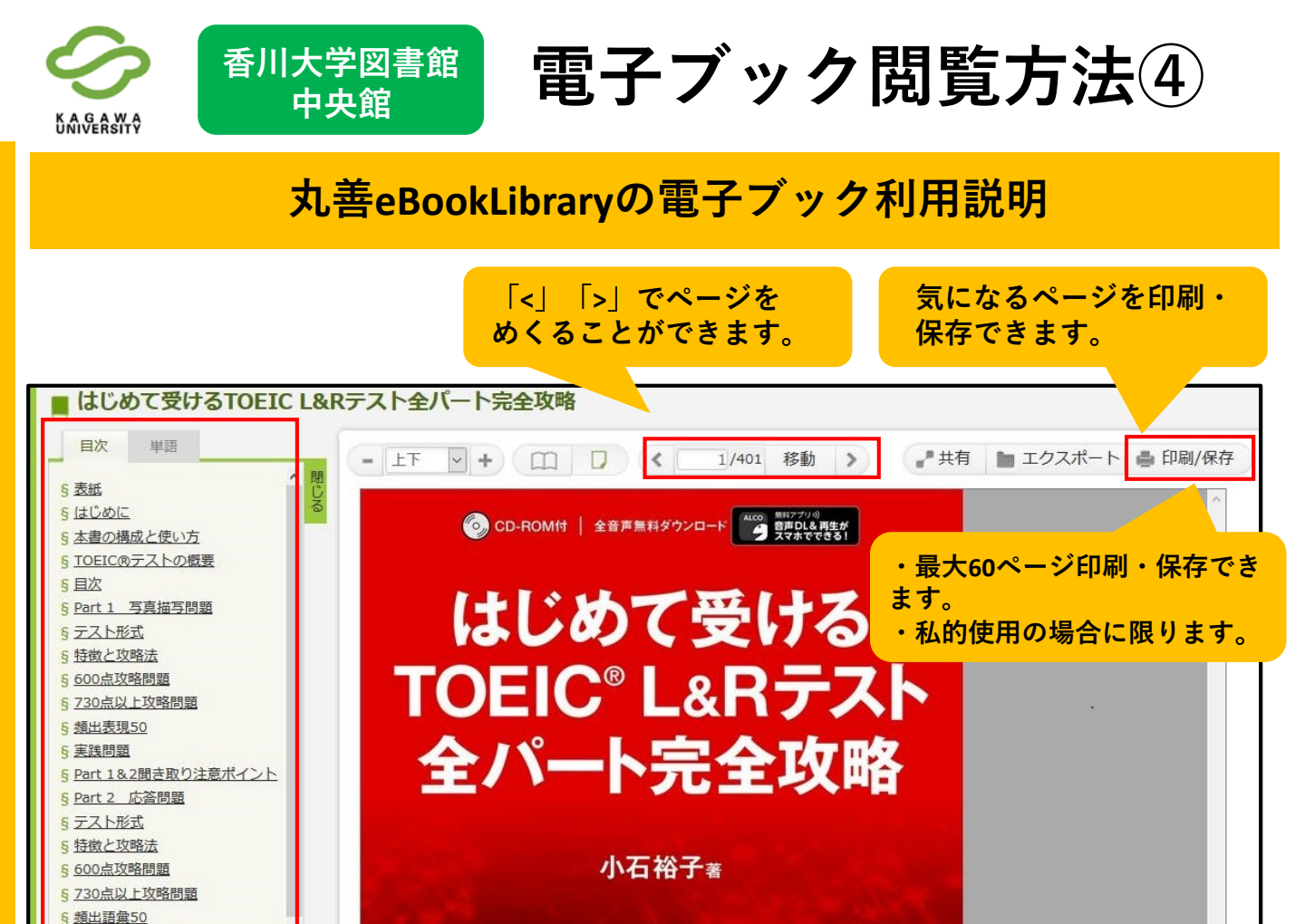

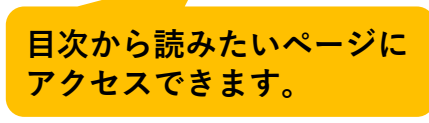

読み終わったら画面右上にある 「閲覧終了」ボタンを必ず押してください。 ※同時アクセスが1冊につき1人です。

## 学外からでも電子ブック読めます!

学術認証フェデレーション(GakuNin)を利用することで、学外からでも丸善 eBookLibraryを利用できます。(利用には統合認証IDが必要になります) アクセス方法などの詳細は香川大学図書館HP→リモートアクセス(学認)をご

覧ください。

■利用した学生さんの声■

・海外旅行先から「地球の歩き方」が 利用できました。ガイドブックをスマ ホから読めてとても便利でした! 学認のアクセス方法は こちら↓

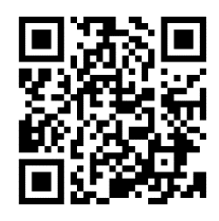

■お問い合わせ先■ 香川大学図書館中央館カウンター TEL:087-832-1250 (内線:1250) EMAIL:libsabis-c@kagawa-u.ac.jp